## 学历照片上传成教学生服务平台流程

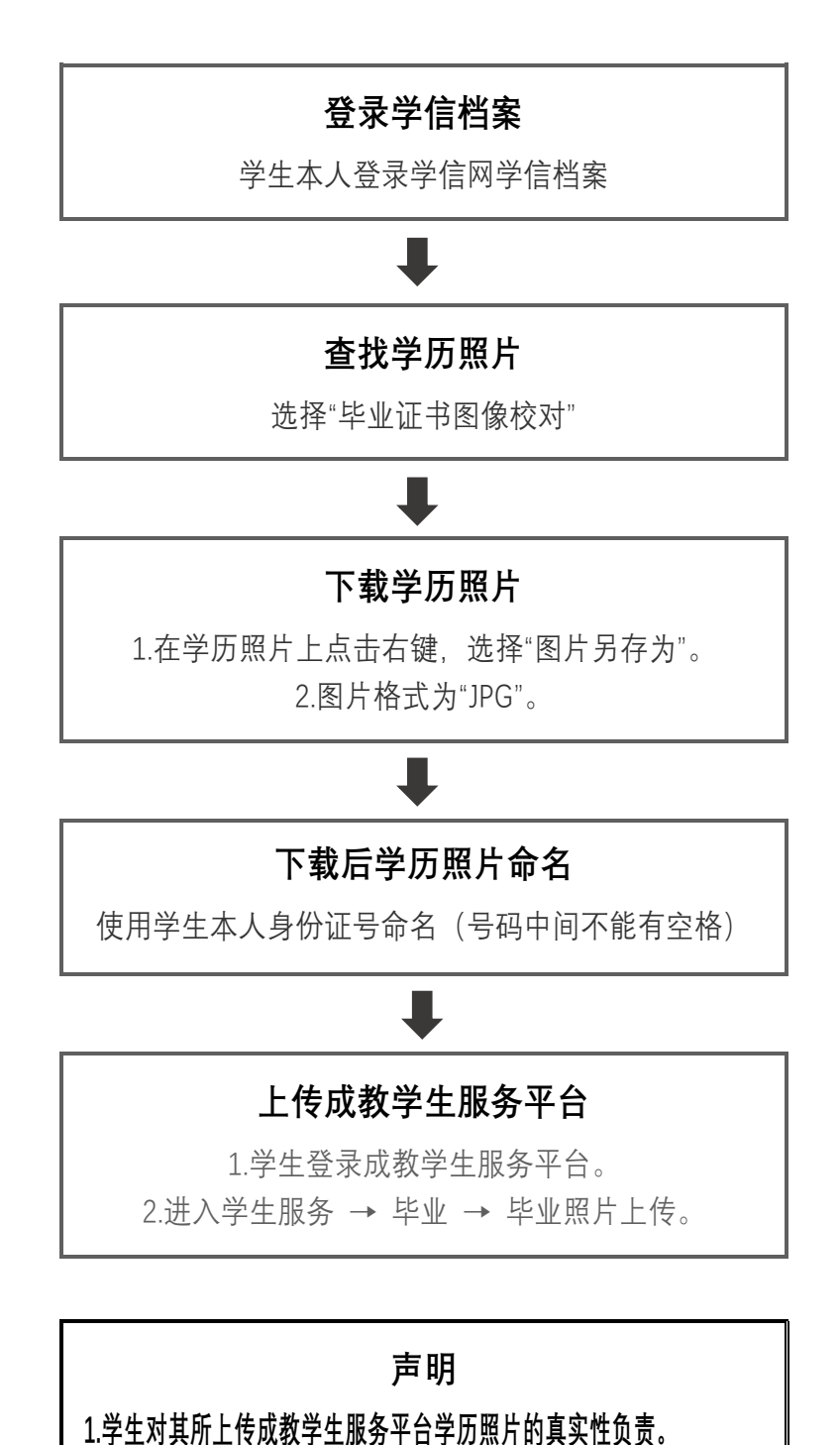

1.子生为其川上传成教子生成穷干口子加照方的具头性贝贝。

2.学生上传成教学生服务平台的学历照片必须为学信网下载、且同版。